# **INSTRUKCJA TWORZENIA QUIZU NA PLATFORMIE E-LEARNINGOWEJ**

Instrukcja może być wykorzystywana do tworzenia quizów, testów w ramach istniejących kursów, a także do stworzenia dedykowanego kursu na potrzeby zaliczenia bądź egzaminu.

Instrukcja nie zawiera wszystkich możliwych rozwiązań dostępnych na Moodle, a jedynie podstawowe rozwiązania, umożliwiające przeprowadzenie egzaminu/zaliczenia.

Proszę wspierać się także instruktażem umieszczonym na e-platformie, gdzie wyjaśniono podstawy pracy z Moodle, w tym, jak dodać do kursu zasób w postaci quizu.

#### https://eportal-cas.ue.wroc.pl/course/view.php?id=180#section-3

W przypadku zgłaszania nowego kursu **TYLKO** na potrzeby egzaminu lub zaliczenia proszę skierować wniosek o założenie kursu w kategorii: **ZALICZENIA/EGZAMINY**. Procedura poniżej:

Proszę się zalogować na stronie <u>https://eportal-cas.ue.wroc.pl</u> i wybrać z menu Stronę główną. Następnie proszę wybrać z kategorii Zaliczenia/Egzaminy

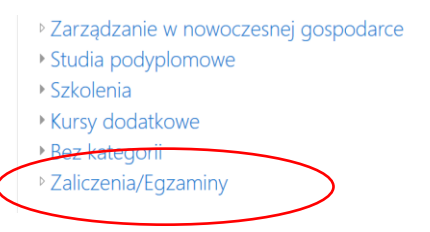

#### Następnie po wybraniu proszę przycisnąć – Dodaj nowy kurs

Uwaga: przycisk znajduje się na samym dole, pod istniejącymi kursami.

| Zaliczen<br>Kokpit / Kursy / | ia/Egzam<br><sup>Zaliczenia/Egzaminy</sup> | iny                 |   |            |
|------------------------------|--------------------------------------------|---------------------|---|------------|
|                              | Kategorie kursów:                          | Zaliczenia/Egzaminy | ٠ | <b>Q</b> - |
| Przeszukaj kursy             |                                            | Wykonaj 📀           |   |            |
| 🕫 Egzamin                    | z rachunkow                                | ości                |   | ۲          |
| Prowadzący: Rade             | osław Karliński                            |                     |   |            |
| 🕫 Egzamin                    | testowy                                    |                     |   | ۲          |
| Prowadzący: Joan             | nna Koczar                                 |                     |   |            |
|                              |                                            | Zamów kurs          |   |            |

Jako **Pełną nazwę kursu** wpisujemy **Nazwa przedmiotu - Kod z USOSa** – ewentualnie nazwisko egzaminatora (np.Zarządzanie - 0ZA/000-S1-ZAR1 - Kowalski),dla zajęć na studiach podyplomowych wpisujemy **Akronim studiów - Nazwa przedmiotu** (np. ADKA03 - Podstawy zarządzania). Nazwa skrócona kursu, może być dowolna.

Jeżeli zamawiający taki kurs będzie sobie tego życzył, to w kursie zostanie umieszczony przykładowy, poprawnie skonfigurowany szablon testu. Chęć skorzystania z takiej pomocy należy zaznaczyć w zgłoszeniu (okienko: "dodatkowe informacje dla administratora").

Zmiany w szablonie można wprowadzić na podstawie niniejszego opisu kolejnych kroków.

# Spis treści

| Dodawanie quizu do kursu                                                      | 2  |
|-------------------------------------------------------------------------------|----|
| Edycja ustawień quizu.                                                        | 3  |
| Co widzi student w e-portalu, kiedy skończyliśmy pracę?                       | 8  |
| Wprowadzanie zmian w istniejącym teście                                       | 9  |
| Egzamin trwa. Co widzimy?                                                     | 15 |
| Egzamin/ zaliczenie się odbyło. Co dalej?                                     | 15 |
| Co widzi student PO zamknięciu egzaminu/ zaliczenia w zakładce "Twoje oceny"? | 18 |

# Dodawanie quizu do kursu.

#### Włączamy w naszym kursie tryb edycji

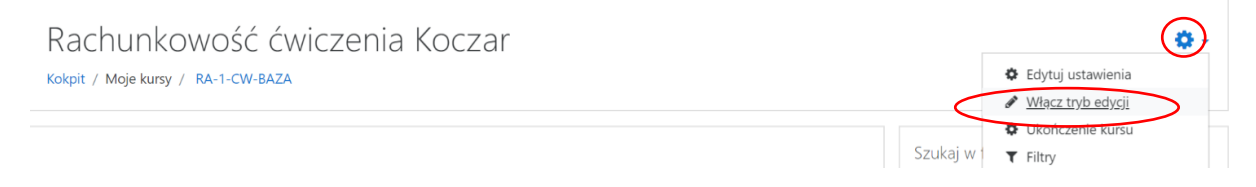

### W temacie 15 (przykład) dodajemy aktywność w postaci quizu:

✤ Temat 15

|   | Modyfikuj 🔻               |  |
|---|---------------------------|--|
| + | Dodaj aktywność lub zasób |  |

| arning Moje kursy F     | Do | daj      | aktywność               | lub z | zasób  |                                |                    | ×     |           |
|-------------------------|----|----------|-------------------------|-------|--------|--------------------------------|--------------------|-------|-----------|
| • 🖉 Przykładowy sp      | 0  |          | Baza Danych             | ^     |        |                                |                    |       | Modyf     |
|                         |    |          | Czat                    |       | Wybie  | rz moduł, aby<br>c na jego tem | v wyświetlić<br>at |       | aj aktywn |
|                         | 0  | P        | Forum                   |       | pomo   | e na jego tem                  | at.                |       |           |
| emat 15 🌶               | 0  | ?        | Głosowanie              |       |        |                                |                    |       |           |
|                         |    |          | Lekcja                  |       |        |                                |                    |       | aj aktywn |
| est przykładov          | ۲  | <b>.</b> | Narzędzie<br>zewnętrzne |       |        |                                |                    |       |           |
| est przykładowy test :) |    | ۲1       | Opinia zwrotna          |       |        |                                |                    |       |           |
| • V Przykładowy te:     | 0  |          | Pakiet SCORM            |       |        |                                |                    |       | Modyf     |
| - · · ·                 |    | Aa       | Słownik pojęć           |       |        |                                |                    |       | ai aktuwn |
| $\subset$               | 0  | V        | Test (Quiz)             |       | >      |                                |                    |       |           |
| emat 17 🏿               |    |          |                         |       |        | Dodaj                          | Ar                 | nului |           |
| orzed studentami        |    |          |                         |       | $\sim$ |                                |                    | ,     |           |

#### Rachunkowość ćwiczenia Koczar Kokpit / Moje kursy / RA-1-CW-BAZA / Ternat 15 / Dodawanie nowego Test (Quiz) do Ternat 15

| Dodawanie nowego                                                | Test | (Quiz) do Temat 150 |    |
|-----------------------------------------------------------------|------|---------------------|----|
| <ul> <li>Ogólne</li> <li>Nazwa</li> <li>Wprowadzenie</li> </ul> | 0    |                     | њя |

Mamy dodany quiz, który wykorzystamy do egzaminu/zaliczenia. Przechodzimy do edycji ustawień.

# Edycja ustawień quizu.

Nazwa. Umieszczamy nazwę testu.

#### Wprowadzenie do quizu:

Można tu umieścić przywitanie, opis zasad obowiązujących na teście, informację gdzie i kiedy będą widoczne wyniki.

| ■ Eportal UE UE we Wr             | ocławiu ▼ E-learning Moje kursy Poł | llski (pl) ▼<br>BA7A / Temat 10 | 0 / popiertzielek 1 / Edutui ustawienia                                                                                                    | 🏓 Joanna Koczar 📿 |
|-----------------------------------|-------------------------------------|---------------------------------|----------------------------------------------------------------------------------------------------|-------------------|
| 🖻 OR-W-BAZA                       |                                     |                                 | 2. Kernensen (1) - official second second s<br>second second second second second second second second second second second second second second second second second second second second second second second second second second second second second second second second second second second second second second second second se<br>second second sec<br>second second second second second second second second second second second second second second second second second second second second second second second second second second second second second second second second second sec |                   |
| 嶜 Uczestnicy                      | 🗸 Zmień Test (Qu                    | iiz) w Tem                      | at 10•                                                                                                    |                   |
| 🗹 Kompetencje                     |                                     |                                 |                                                                                                    | Rozwiń wszystko   |
| I Oceny                           | ▼ Ogólne                            | 0                               |                                                                                                    |                   |
| 🗅 Sekcja ogólna                   | ™d∠Wd                               | v                               | OR ns 2019/2020, 28.03.2020                                                                                                    |                   |
| C Wprowadzenie                    | Wprowadzenie                        |                                 | 1 A- B I = = % % E & % & A+P                                                                                                    |                   |
| Polityka rachunkowości            |                                     |                                 | Witam Państwa na zaliczeniu wykładu z organizacji rachunkowości.                                                                                                    | A                 |
| Co. Kalani wakuzi kuwa            |                                     |                                 | Rozwiążecie dzisiaj test jednokrotnego wyboru.                                                                                                    |                   |
| Księgi rachunkowe                 |                                     |                                 | Wyniki będą dostępne na Państwa kontach po zamknięciu zaliczenia.                                                                                                    |                   |
| Formy i techniki<br>rachunkowości |                                     |                                 | Aby uzyskać dostęp do testu konieczne jest hasło, które Państwu podam.                                                                                                    |                   |
| C Zakładowy plan kont             |                                     |                                 | Uwaga: pytania w teście będą się pojawiały w automatycznie ustalonej przez system kolejności, nie będą mieli<br>wpływu. Odpowiedzi w pytaniach również będą się sortować.                                                                                                    | Państwo na to 🧿 🚦 |

**Czas.** Nasz przykładowy test będzie widoczny dla studentów od 8.20 do 9.00, w dniu 29.03.2020. Po jego otwarciu (wpisaniu hasła) student będzie miał 20 minut na rozwiązanie. Po 20 minutach test zamknie się automatycznie. Zamknie się również, jeśli opóźnienie przez studenta otwarcia testu spowoduje przekroczenie godziny 9.00.

Wybór opcji: **"otwarte podejścia zapisywane są automatycznie**" powoduje, że jeśli student nie zatwierdzi swojej pracy przed upływem czasu, wówczas to, co zdążył zrobić i tak zostanie uwzględnione w ocenie. Ma to znaczenie również przy zerwaniu połączenia internetowego.

| <ul> <li>Czas</li> </ul> |   |                                                                                                    |  |  |  |  |
|--------------------------|---|----------------------------------------------------------------------------------------------------|--|--|--|--|
| Otwórz test              | 0 | 29 	♦ March                                                                                                    |  |  |  |  |
| Zamknij test             |   | 29 <b>≑</b> March <b>≑</b> 2020 <b>≑</b> 09 <b>≑</b> 00 <b>¢ ∰</b> ₩ ₩ącz                                                |  |  |  |  |
| Limit czasu              | 0 | 20 minuty 🗢 🗷 Włącz                                                                                                    |  |  |  |  |
| Po upływie czasu         | 0 | Otwarte podejścia są zapisywane automatycznie                                                                            |  |  |  |  |
|                          |   | Otwarte podejścia są zapisywane automatycznie                                                                            |  |  |  |  |
|                          |   | Istnieje okres karencji, gdy otwarte próby muszą być zatwierdzone, ale nie jest możliwe odpowiadanie na kolejne pytania. |  |  |  |  |
| • Ocena                  |   | Próby muszą być zatwierdzone przed upływem czasu lub nie są liczone                                                      |  |  |  |  |

**Ocena.** Dostępne podejścia: 1 – bo jest to test egzaminacyjny/ zaliczeniowy.

| <ul> <li>Ocena</li> </ul> |   |                 |
|---------------------------|---|-----------------|
| Kategoria ocen            | 0 | Bez kategorii 🗢 |
| Próg zaliczeniowy         | 0 | 0,00            |
| Dostępne podejścia        |   | 1 +             |

Wygląd. Wybór "każde pytanie" powoduje, że każde pytanie jest widoczne na oddzielnej stronie.

Metoda nawigacji "sekwencyjna" – każdy student musi przejść przez test w ustalonej kolejności pytań (nie może poruszać się po nich w dowolny sposób).

| <ul> <li>Wygląd</li> </ul> |     |               |                         |
|----------------------------|-----|---------------|-------------------------|
| Nowa strona                | 0   | Każde pytanie | Zmień układ stron teraz |
| Metoda nawigacji           | ! 😮 | Sekwencyjna 🗢 |                         |
| Pokaż mniej                |     | Dowolny       |                         |

**Zachowanie pytań.** Zmiana kolejności odpowiedzi wewnątrz pytania powoduje, że nawet jeżeli studenci widzą to samo pytanie, to prawidłowa odpowiedź (odpowiedzi) znajdują się w różnych miejscach).

| <ul> <li>Zachowanie pytań</li> </ul> |   |                                                                                   |
|--------------------------------------|---|-----------------------------------------------------------------------------------|
| Zmień kolejność wewnątrz pytania     | 0 | Tak 🗢                                                                             |
| Jak zachowują się pytania            | 0 | Opóźniona informacja zwrotna 🔶                                                    |
| Pokaż więcej                         |   | Informacja zwrotna po zakończeniu podejścia z CBM<br>Interaktywne z powtórzeniami |
| Opcje przeglądu                      |   | Natychmiastowa informacja zwrotna<br>Natychmiastowa informacja zwrotna z CBM      |
| Wygląd                               |   | Opóźniona informacja zwrotna<br>Tryb adaptacyjny<br>Tryb adaptacyjny (bez kary)   |

Wybieramy opóźnioną informację zwrotną, aby studenci otrzymali pełna informację o prawidłowych i nieprawidłowych odpowiedziach po ukończeniu testu przez wszystkich uczestniczących w egzaminie.

**Opcje przeglądu.** To jest egzamin lub zaliczenie. Wszystkie informacje istotne dla studenta zostaną ujawnione po ukończeniu pracy przez grupę. Zaznaczamy "V" przy opcjach widocznych w części "Po zamknięciu quizu".

#### Opcje przeglądu o

- Podczas próby
- 🖉 Próba 😮
- 🗏 Czy poprawnie 🕜
- 🗆 Punkty 😮
- 🗏 Szczegółowa informacja zwrotna 🕄
- 🗏 Ogólna informacja zwrotna 😯
- Prawidłowa odpowiedź ??
- 🗏 Całościowa informacja zwrotna 🝞

#### Natychmiast po próbie

- Próba
- Czy poprawnie
- Punkty
- Szczegółowa informacja zwrotna
- Ogólna informacja zwrotna
- Prawidłowa odpowiedź
- Całościowa informacja zwrotna
- Później, gdy quiz jest wciąż otwarty
- 🗆 Próba
- Czy poprawnie
- 🗆 Punkty
- Szczegółowa informacja zwrotna
- Ogólna informacja zwrotna
- Prawidłowa odpowiedź
- 🗏 Całościowa informacja zwrotna

#### Po zamknięciu quizu 🕑 Próba

- Czy poprawnie
- Punkty
- Szczegółowa informacja zwrotna
- 🗷 Ogólna informacja zwrotna
- Frawidłowa odpowiedź
- Całościowa informacja zwrotna

Wygląd.

| <ul> <li>Wygląd</li> </ul>                       |     |                                                  |
|--------------------------------------------------|-----|--------------------------------------------------|
| Pokaż zdjęcie użytkownika                        | 0   | Bez zdjęcia 🗢                                    |
| Miejsca dziesiętne w ocenach                     | 0   | 1 \$                                             |
| Miejsca dziesiętne w ocenie pytania              | ! 🕜 | Takie same ustawienia jak dla ocen całkowitych 🗢 |
| Pokaż bloki kursu podczas<br>rozwiązywania quizu | ! 🕜 | Nie 🕈                                            |

Dodatkowe zabezpieczenia podejść do testu.

Dobrym zabezpieczeniem testu jest ustalenie hasła dostępu. Hasło musi mieć co najmniej 8 znaków, cyfry, duże i małe litery, znaki specjalne. Jeżeli zostanie ustalone, nikt nie wejdzie do testu do momentu podania hasła. W obecnych warunkach można podać hasło on line, na przykład na Teams.

| <ul> <li>Dodatkowe ogranicze</li> </ul>                         | Jeśli nie widzisz hasła |                  |    |  |
|-----------------------------------------------------------------|-------------------------|------------------|----|--|
| Wymagane hasło                                                  |                         | naciśnij "oczko" |    |  |
| Wymagany adres sieciowy                                         | ! 🕑                     |                  |    |  |
| Zabezpieczenia przeglądarki                                     | ! 0                     | Żaden            | \$ |  |
| Zezwalaj na rozwiązywanie testu<br>offline w aplikacji mobilnej | ! 🛛                     | Nie 🗢            |    |  |

Studenci powinni zostać poinformowani, że czas 20 minut liczy się każdemu z nich od momentu wpisania hasła. Jest rzeczą naturalna, ze wystąpią kilku sekundowe różnice w rozpoczęciu egzaminu.

Po rozpoczęciu egzaminu dobrze jest hasło zmienić, ze względu na uniemożliwienie dołączenia osobom "spóźnionym". Test będzie prowadzony zdalnie, takie ograniczenia mają służyć wyeliminowaniu możliwości porozumienia między studentami w zakresie "jakie są pytania" i opóźnionemu "wystartowaniu" testu.

| • | Dodatkowe ograniczenia | a pod | ejść do testu                  |               |
|---|------------------------|-------|--------------------------------|---------------|
|   | Wymagane hasło         | 0     | koronawirus                    | ۲             |
|   |                        |       | Naciśnij klawisz Enter, aby za | pisać zmiany. |

**Całościowa informacja zwrotna.** Tutaj ustawiamy oceny i obowiązujące do nich progi procentowe, zgodnie z zasadami przyjętymi w wewnętrznych regulacjach UEW.

| Całościowa informacja zwrotna o |                                        |  |  |  |  |  |
|---------------------------------|----------------------------------------|--|--|--|--|--|
| Granica oceny                   | 100%                                   |  |  |  |  |  |
| Informacja zwrotna              |                                        |  |  |  |  |  |
| Granica oceny                   | 0%<br>Dodaj 3 pola odpowiedzi zwrotnej |  |  |  |  |  |

Uwaga: przycisk "dodaj 3 pola odpowiedzi zwrotnej" należy kliknąć dwa razy, żeby uzyskać dostęp do sześciu zestawów formularzy z granicą oceny i informacją zwrotną, co pokazano na poniższych ekranach:

| <ul> <li>Całościowa informacja zwro</li> </ul> | tna 🛛                                                                                                    |
|------------------------------------------------|----------------------------------------------------------------------------------------------------|
| Granica oceny                                  | 100%                                                                                                    |
| Informacja zwrotna                             | 1     A ▼     B     I     III     IIII     IIIII     IIIIIIIIIIIIIIIIIIIIIIIIIIIIIIIIIIII                                                                                                    |
| Granica oceny                                  | 90%                                                                                                    |
| Informacja zwrotna                             | 1 A • B I ≡ ≡ % % ■ ₽ ₽ ₩ ₽ ₩ ₽<br>45                                                                                                    |
| Granica oceny                                  | 80%                                                                                                    |
| Informacja zwrotna                             | 1     A *     B     I     IE     IE <t< td=""></t<> |
| Granica oceny                                  | 70%                                                                                                    |
| Informacja zwrotna                             | 1 A • B I                                                                                                    |
| Granica oceny                                  | 60%                                                                                                    |
| Informacja zwrotna                             | 1     A × B     I     I <td< td=""></td<>                                                                        |
| Granica oceny                                  | 50%                                                                                                    |
| Informacja zwrotna                             | 1 A • B I ≡ ≡ % S ■ € ♥ ■ € њ₽<br>20                                                                                                    |
| Granica oceny                                  | 0%                                                                                                    |

Progi procentowe zostały ustawione zgodnie z zasadami ustalonymi na UEW.

# Standardowe opcje modułów.

| <ul> <li>Standardowe opcje mod</li> </ul> | dułó | N                                                      |
|-------------------------------------------|------|--------------------------------------------------------|
| Dostępność                                | 0    | Uczyń dostępnym, jednak nie pokazuj na stronie kursu 🗢 |
| Numer ID                                  | 0    |                                                        |
| Tryb grup                                 | 0    | Osobne grupy                                           |
| Grupy nadrzędne                           | 0    | Żaden €                                                |
|                                           |      | Dodaj ograniczenie dostępu dla grupy/grupowania        |

# Studenci będą widzieli:

| <b>+</b> | Zaliczenie wykładu 🌶              | Modyfikuj 🔻 |
|----------|-----------------------------------|-------------|
|          | 🕂 √ OR ns 2019/2020, 28.03.2020 🖋 | Modyfikuj 🔻 |
|          | 🕂 √ poniedziałek 2 🖋              | Modyfikuj 🝷 |
|          | Ukryte przed studentami           |             |

# Po zalogowaniu się do kursu w dniu egzaminu student zobaczy:

| Organizacja rachunkowości wykład Koczar<br>Kokpił / Moje kursy / OR-W-BAZA / Zaliczenie wykładu / OR ns 2019/2020, 28.03.2020                                                     |      |
|----------------------------------------------------------------------------------------------------|------|
| OR ns 2019/2020, 28.03.2020                                                                                                    | ٥.   |
| Witam Państwa na zaliczeniu wykładu z organizacji rachunkowości.                                                                                                    |      |
| Rozwiążecie dzisiaj test jednokrotnego wyboru.                                                                                                    |      |
| Wyniki będą dostępne na Państwa kontach po zamknięciu zaliczenia.                                                                                                    |      |
| Aby uzyskać dostęp do testu konieczne jest hasło, które Państwu podam.                                                                                                    |      |
| Uwaga: pytania w teście będą się pojawiały w automatycznie ustalonej przez system kolejności, nie będą mieli Państwo na to wpływu. Odpowiedzi w pytaniach również będą się sortow | wać. |
| Po upływie ustalonego czasu test zamknie się automatycznie.                                                                                                    |      |

Dozwolonych podejść: 1

Quiz nie będzie dostępny do dnia Sunday, 29 March 2020, 08:20 AM

Ten quiz zakończy się Sunday, 29 March 2020, 09:00 AM

Aby wziąć udział w tym quizie, musisz znać hasło

Limit czasu: 20 min.

Pokaż podgląd testu

#### Po wejściu do testu:

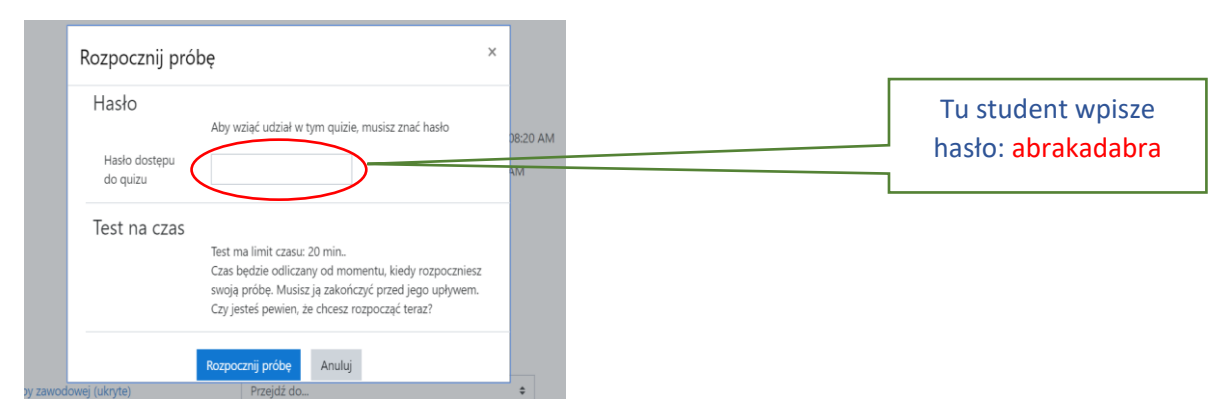

Po wpisaniu hasła student wejdzie i zacznie pisać, czas np. 20 minut będzie się liczył indywidualnie każdemu. Po upływie założonego czasu nastąpi "zabranie kartki" – automatyczne wylogowanie studenta z testu.

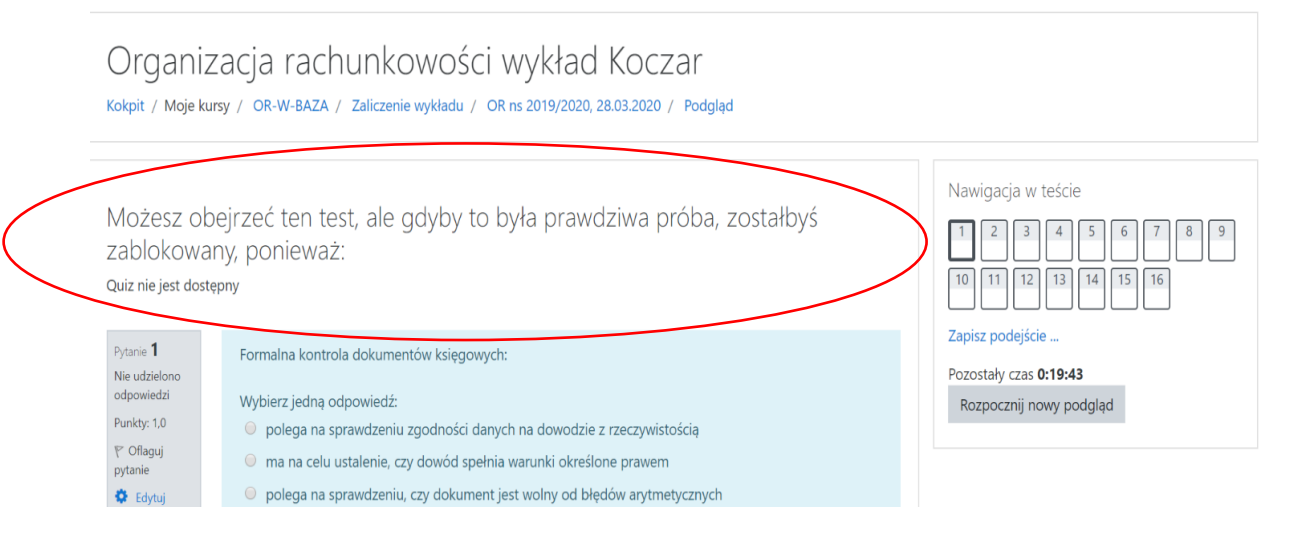

### Co widzi student w e-portalu, kiedy skończyliśmy pracę?

| 🛱 OR-W-BAZA                      | Ten temat zostaje do przeczytania w podręczniku dedykowanym do zajeć z organizacji rachunkowości. |
|----------------------------------|---------------------------------------------------------------------------------------------------|
| ☑ Kompetencje                    |                                                                                                   |
| I Oceny                          | Przykładowe testy                                                                                 |
| 🗅 Sekcja ogólna                  | io tyko przykadowe pyrania                                                                        |
| C Wprowadzenie                   | V Przykładowy test                                                                                |
| D Polityka rachunkowości         | Yzykładowy test 2                                                                                 |
| 🗅 Księgi rachunkowe              | Zaliczenie wykładu                                                                                |
| C Formy i techniki rachunkowości | ✓ OR ns 2019/2020, 28.03.2020                                                                     |

#### Po próbie otwarcia pojawi się komunikat:

|                               | Dozwolonych podejść: 1                                           |  |  |  |  |
|-------------------------------|------------------------------------------------------------------|--|--|--|--|
|                               | Quiz nie będzie dostępny do dnia Sunday, 29 March 2020, 08:20 AM |  |  |  |  |
|                               | Ten quiz zakończy się Sunday, 29 March 2020, 09:00 AM            |  |  |  |  |
|                               | Aby wziąć udział w tym quizie, musisz znać hasło                 |  |  |  |  |
|                               | Limit czasu: 20 min.                                             |  |  |  |  |
| Padaumawania twaich paperzade |                                                                  |  |  |  |  |
| Podsumowanie twoich poprzedr  | ich podejsc                                                      |  |  |  |  |
| Stan                          | ICN POGEJSC<br>Przegląd                                          |  |  |  |  |
| Stan W toku                   | ICN POGEJSC<br>Przegląd                                          |  |  |  |  |

Do czasu rozpoczęcia egzaminu (otwarci quizu) ten komunikat będzie się pojawiał przy każdej próbie otwarcia przez studenta.

#### Wprowadzanie zmian w istniejącym teście.

#### EDYCJA ZAWARTOŚCI TESTU

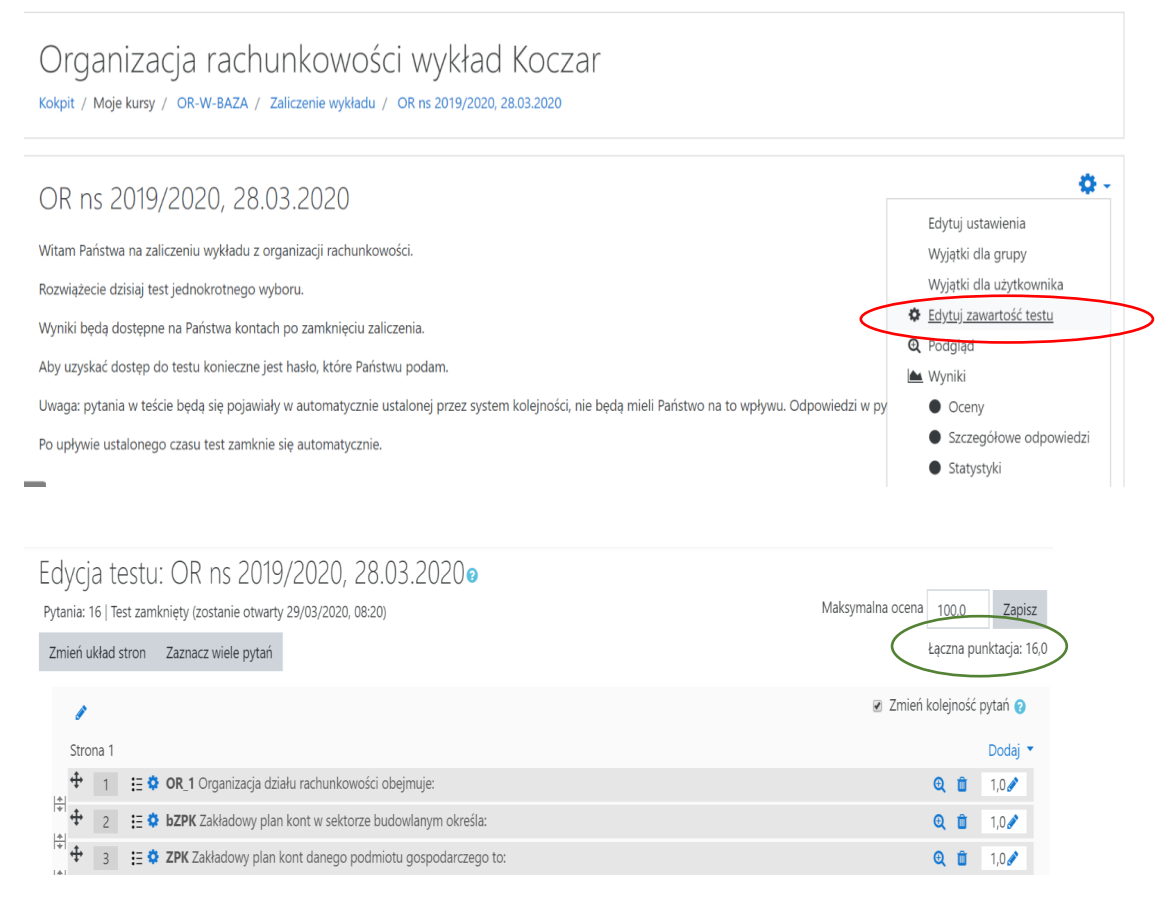

Jest to przykładowy test, 16 pytań. Każde pytanie ma jedną prawidłową odpowiedź, punktowaną 1 pkt. Dlatego punktacja łączna wynosi w te chwili 16pkt.

#### Zwiększam liczbę pytań, dodając je z bazy:

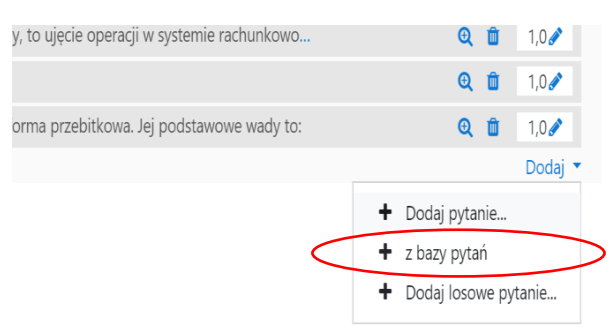

#### Po dodaniu 17 pytania, punktacja zwiększyła się do 17 pkt.

| Edycja testu:<br>Pytania: 17   Test zamk | Maksymalna ocena 100,0 Zapisz |  |                         |
|------------------------------------------|-------------------------------|--|-------------------------|
| Zmień układ stron                        | Zaznacz wiele pytań           |  | Łączna punktacja: 17,0  |
| 1                                        |                               |  | Zmień kolejność pytań 💡 |

Jeżeli nie istnieje jeszcze baza pytań, wybieramy opcję: dodaj pytanie.

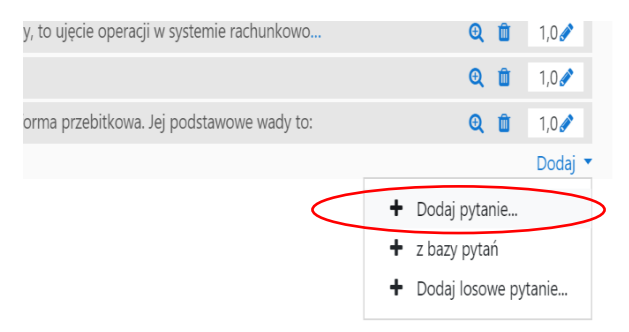

Rozwija się menu, które umożliwia wybór, jakie pytanie chcemy utworzyć. Np. wybór wielokrotny (nazwa jest myląca, to pytania również jednokrotnego wyboru), pytanie otwarte, esej itd.

| PY         | TANIA      | L.                                                        | -  | Umożliwia wybór jednej lub kilku z listy |  |
|------------|------------|-----------------------------------------------------------|----|------------------------------------------|--|
| ۲          | i≡         | Wybór<br>wielokrotny                                      | I. | proponowanych odpowiedzi.                |  |
| $\bigcirc$ |            | Prawda/Fałsz                                              | 1  |                                          |  |
| $\bigcirc$ | H          | Dopasowanie                                               | I. |                                          |  |
| 0          |            | Krótka odpowiedź                                          | 1  |                                          |  |
|            | 12         | Numeryczne                                                |    |                                          |  |
|            |            | Esej                                                      |    |                                          |  |
|            | ?          | Losowe pytanie<br>krótkiej<br>odpowiedzi z<br>dobieraniem |    |                                          |  |
|            | 2+2<br>= ? | Obliczeniowe                                              |    |                                          |  |

Dodajmy pytanie wielokrotnego wyboru (lub jednokrotnego). Po wybraniu tej opcji (screen powyżej), pojawi się plansza:

| Organizacja rachunkowości wykład Koczar<br>Kokpit / Moje kursy / OR-W-BAZA / Zaliczenie wykładu / OR ns 2019/2020, 28.03.2020 / Baza pytań / Pytania / Edycja pytania wielokrotnego wyboru |            |                                |                 |  |
|----------------------------------------------------------------------------------------------------|------------|--------------------------------|-----------------|--|
| Dodawanie pytar<br>• Ogólne                                                                                                    | nia wielok | rotnego wyboru@                | Rozwiń wszystko |  |
| Kategoria                                                                                                    |            | Domyślnie dla OR-W-BAZA (55) 🕈 |                 |  |
| Nazwa pytania                                                                                                    | 0          |                                |                 |  |
| Treść pytania                                                                                                    | 0          |                                |                 |  |

Kategoria, jeśli nie ustalimy innej, będzie kategorią domyślną dla naszego kursu.

Właściciel kursu może utworzyć oddzielne kategorie i w ten sposób dodatkowo sortować pytania.

Jeżeli nie zostaną utworzone dodatkowe kategorie, pytania zostaną automatycznie przypisane do danego kursu (oznaczone skróconą nazwą kursu nadaną przez administratora).

Dodawanie pytania wielokrotnego wyboruo

|                            |   | )                                           | Rozwiń wszystko |
|----------------------------|---|---------------------------------------------|-----------------|
| <ul> <li>Ogólne</li> </ul> |   |                                             |                 |
| Kategoria                  |   | Domyślnie dla OR-W-BAZA (55) 🗧 🗢            |                 |
| Nazwa pytania              | 0 | u_1                                         |                 |
| Treść pytania              | 0 | <b>↓</b> A • B I ≔ ≔ % % ⊠ ₽ ♥ ♥ ₽ ₩₽       |                 |
|                            | < | Jak brzmi najmilszy zwrot w języku polskim? |                 |

Nazwa pytania. Student nie widzi tej nazwy. Dla nas jest to możliwość dodatkowego sortowania pytań, np. według poszczególnych tematów. Uwaga: w bazie pytań (podgląd na listę) widoczne są nazwy pytań, a nie cała treść danego pytania. Warto przemyśleć konstrukcję nazwy, gdyż to ułatwi nam w przyszłości pracę.

W treści umieszczono przykładowe pytanie.

| Domyślna punktacja        | 0 | 1 |
|---------------------------|---|---|
| Ogólna informacja zwrotna | 0 |   |
|                           |   |   |

Domyślna punktacja dla konkretnego pytania. Tutaj wybrano, że za prawidłową odpowiedź student otrzyma 1 punkt.

| ID number                   | 0 |                          |    |
|-----------------------------|---|--------------------------|----|
| Jedna lub wiele odpowiedzi? |   | Tylko jedna odpowiedź    | \$ |
|                             |   | ☑ Wymieszaj odpowiedzi ( | 3  |
| Numerowanie odpowiedzi      |   | Brak numeracji 🗢         |    |

W tym pytaniu ustalono, że tylko jedna odpowiedź jest prawidłowa. Odpowiedzi będą się "mieszały". Zastosowano brak numeracji (np. typu a, b,c lub innej)

#### Odpowiedzi.

Sugestia: pisząc test, jako pierwszą odpowiedź wpisujemy prawidłową. To ułatwi ewentualne duplikowanie pytań. W naszym przykładzie prawidłowa jest tylko jedna odpowiedź "zwrot podatku", za nią student otrzymuje 100% punktów, czyli w tym przypadku 1. Uwaga: dla studenta Moodle wymiesza odpowiedzi, czyli nie będzie sytuacji, że prawidłowa odpowiedź jest zawsze pierwsza.

|    | $\sim$ | 1 |   |   |     | •  |   |   | • |
|----|--------|---|---|---|-----|----|---|---|---|
| ▼. | ()     | n | n | n | ۱۸/ | IP | C | 7 | I |
|    |        | ч | М | v | vv  |    | u | 4 |   |
|    |        |   |   |   |     |    |   |   |   |

| Wybór 1            |               |         |
|--------------------|---------------|---------|
|                    | zwrot podatku | ¢<br>// |
| Ocena              | 100% \$       |         |
| Informacja zwrotna |               |         |
|                    |               | ¢<br>// |

Pozostałe dwie odpowiedzi są nieprawidłowe, czyli student nie otrzyma za nie żadnych punktów (ocena: **żaden**)

| Wybór 2            | <b>↓</b> A ▼ B I ≔ ≔ % % ⊆ P ℓ HP                                                                                                    |
|--------------------|----------------------------------------------------------------------------------------------------|
|                    | dziękuję //                                                                                                    |
| Ocena              | Żaden 🗢                                                                                                    |
| Informacja zwrotna | Image: A = B I     Image: B = B = B     S     Image: B = B = B     Image: B = B = B     Image: B = B     Image: B = B = B     Image: B = B = B     Image: B = B = B     Image: B = B = B     Image: B = B = B     Image: B = B     Image: B = B |
|                    |                                                                                                    |
|                    |                                                                                                    |
| Wybór 3            |                                                                                                    |
|                    | proszę *                                                                                                    |
| Ocena              | Żaden 🗢                                                                                                    |
| Informacja zwrotna |                                                                                                    |
|                    |                                                                                                    |

#### Złożona informacja zwrotna.

Dla każdej prawidłowej odpowiedzi student otrzyma potwierdzenie jak na przykładzie.

| <ul> <li>Złożona informacja zwrotna</li> </ul> |                                                                                                    |  |
|------------------------------------------------|----------------------------------------------------------------------------------------------------|--|
| Dla każdej poprawnej odpowiedzi                | Image: Image: |  |
|                                                |                                                                                                    |  |

# Wszystkie wybory zapisujemy.

#### Efekt?

#### Pytanie zostało dodane do testu:

| * <br> ≜ | 2 | 0 | 🗄 🌣 Etyka Poinformowanie przez biuro rachunkowe stosownych instytucji o podejrzeniu prania brudnych pieniędzy przez po | Q | Û | 1,0 🧪   |
|----------|---|---|----------------------------------------------------------------------------------------------------|---|---|---------|
| ÷ 4      | 2 |   | 🗄 🔅 u_1 Jak brzmi najmilszy zwrot w języku polskim?                                                                    | € | Û | 1,0 🧪   |
|          |   |   |                                                                                                    |   |   | Dodaj 🔻 |

#### Znalazło się również w bazie pytań

| + 🗏 🗄 SprFin Terminy otwierania i zamykania ksiąg rachunkowych reguluje: | Q |
|--------------------------------------------------------------------------|---|
| u_1 Jak brzmi najmilszy zwrot w języku polskim?                          | Q |
| + 🗆 😑 ZPK Zakładowy plan kont danego podmiotu gospodarczego to:          | Q |

Jeśli mamy **jedno gotowe pytanie** możemy ułatwić sobie pracę. Wchodzimy do bazy pytań klikając przycisk "dodaj", a następnie "z bazy pytań":

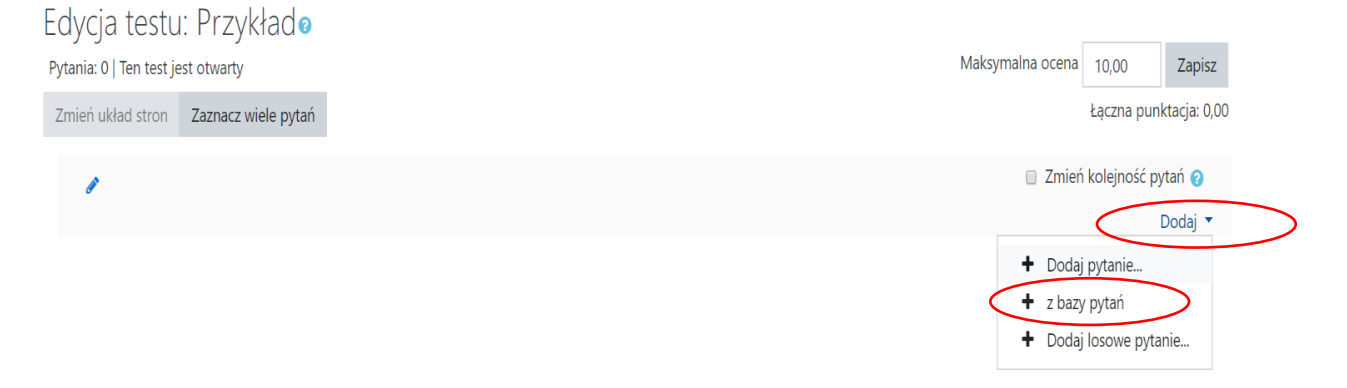

# Organizacja rachunkowości wykład Koczar

 Kokpit / Moje kursy / OR-W-BAZA / Zaliczenie wykładu / OR ns 2019/2020, 28.03.2020 / Baza pytań / Pytania

 Pytania
 Kategorie
 Import
 Eksport

 Baza pytań

 Wybierz kategorie:
 Domyślnie dla OR-W-BAZA (56)
 •

 Domyślna kategoria dla pytań współdzielonych w kontekście 'OR-W-BAZA'.

 Nie zastosowano filtrów tagów

 Filtruj wg tagów ...
 ▼

 Pokaż tekst pytania na liście pytań

#### Wybieramy najpierw "Modyfikuj", a następnie "Duplikuj pytanie":

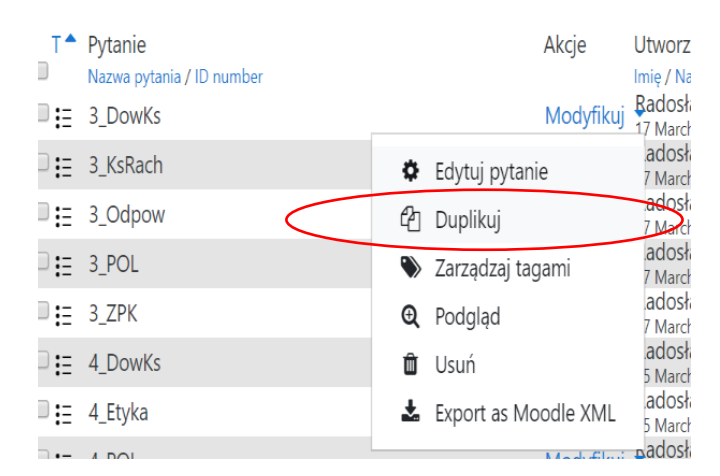

Następnie wprowadzamy zmiany i zapisujemy.

W bazie pojawi się dodatkowe pytanie:

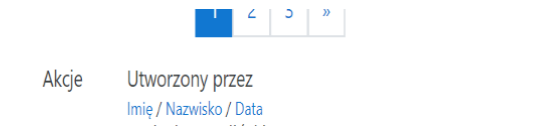

| T* | Pytanie                   | Akcje     | Utworzony przez                               | Ostatnio zmieniony przez                      |
|----|---------------------------|-----------|-----------------------------------------------|-----------------------------------------------|
|    | Nazwa pytania / ID number |           | Imię / Nazwisko / Data                        | Imię / Nazwisko / Data                        |
|    | 3_DowKs                   | Modyfikuj | Badosław Karliński<br>17 March 2019, 21:09 PM | Radosław Karliński<br>17 March 2019, 21:09 PM |
|    | 3_DowKs modyf             | Modyfikuj | Joanna Koczar<br>28 March 2020, 15:04 PM      | Joanna Koczar<br>28 March 2020, 15:04 PM      |
| -  |                           |           | B T T T T T T T                               | B 1 1 1/1/1/11                                |

Kokpit / Moje kursy / OR-W-BAZA / Zaliczenie wykładu / OR ns 2019/2020, 28.03.2020 / Baza pytań / Pytania / Edycja pytania wielokrotnego wyboru

# Edycja pytania wielokrotnego wyboru@

| <ul> <li>Ogólne</li> </ul> |   |                                                                     |
|----------------------------|---|---------------------------------------------------------------------|
| Bieżąca kategoria          |   | Bieżąca kategoria Domyślnie dla OR-W-BAZA (56) 🗷 Użyj tej kategorii |
| Zapisz w kategorii         |   | Domyślnie dla OR-W-BAZA (56) 🗢                                      |
| Nazwa pytania              | 0 | 3_DowKs (kopiuj)                                                    |
| Treść pytania              | 0 |                                                                     |
|                            |   | Faktura elektroniczna to tylko taki dokument, który został:         |

#### Uwaga:

W Moodle są również inne rodzaje pytań tj. przede wszystkim wybór wielokrotny z kilkoma prawidłowymi odpowiedziami oraz pytanie otwarte w formie eseju. Proszę pamiętać, ze pytania otwarte trzeba sprawdzać samodzielnie.

#### Egzamin trwa. Co widzimy?

| Eportal UE UE we Wro             | ławiu 🔻 E-learning Moje kursy Polski (pl) 👻                                    |                                                                                | 🦧 🤳 Joanna Koczar 🔘                          |
|----------------------------------|--------------------------------------------------------------------------------|--------------------------------------------------------------------------------|----------------------------------------------|
|                                  | <ul> <li>Uwaga: pytania w teście będą się pojawiały w automatycznie</li> </ul> | ustalonej przez system kolejności, nie będą mieli Państwo na to wpływu. Odpowi | iedzi w pytaniach również będą się sortować. |
| OR-W-BAZA                        | Po upływie ustalonego czasu test zamknie się automatyczni                      | 2.                                                                             |                                              |
| Iczestnicy                       |                                                                                |                                                                                |                                              |
| ompetencje                       |                                                                                | Dozwolanych podeiść: 1                                                         |                                              |
| lceny                            |                                                                                | Ten test zostanie otwarty Sunday, 29 March 2020, 08:20 AM                      |                                              |
| ekcja ogólna                     |                                                                                | Ten quiz zakończy się Sunday, 29 March 2020, 09:00 AM                          |                                              |
| /prowadzenie                     |                                                                                | Aby wziąć udział w tym quizie, musisz znać hasło                               |                                              |
| olityka rachunkowości            |                                                                                | Limit czasu: 20 min.                                                           |                                              |
| sięgi rachunkowe                 |                                                                                | Podeiść: 143                                                                   |                                              |
| Formy i techniki<br>achunkowości |                                                                                | Pokaž podgląd testu                                                            |                                              |
| Takładowy plan kont              | < Ankieta dla onuov zavodowei (ukryte)                                         | Przeidź do.                                                                    | noniedziałek 2 (ukryte) ►                    |
| Dowody księgowe                  | second an grap period on g (m y m)                                             | - major                                                                        | Politochilek 2 (aki ye) -                    |

# Potem liczba piszących wzrosła do 145 🕹

| S OR-W-BAZA                       | Wyniki będą dostępne na Państwa kontach po zamknięciu zaliczenia.                                                                                                    |
|-----------------------------------|----------------------------------------------------------------------------------------------------|
| Uczestnicy                        | Aby uzyskać dostęp do testu koniczne jest hasio, które Paristwu podam.<br>Uwaga: pytania w teście będą się pojawiały w automatycznie ustalonej przez system kolejności, nie będą mieli Paristwo na to wpływu. Odpowiedzi w pytaniach również będą się sontow |
| 🛿 Kompetencje                     | Po uplyvie ustalonego czasu test zamiknie się automatycznie.                                                                                                    |
| Oceny                             |                                                                                                    |
| 그 Sekcja ogólna                   | Dozelowić 1                                                                                                    |
| 그 Wprowadzenie                    | Ten test zostarile otwarty Sunday, 29 March 2020, 08:20 AM                                                                                                    |
| 🗅 Polityka rachunkowości          | Ten quiz zakończy się Sunday, 29 March 2020, 09:00 AM                                                                                                    |
| Księgi rachunkowe                 | Aby vziąć udział w tym cuizie, musisz znać haelo                                                                                                    |
| Formy i techniki<br>rachunkowości | Limit case: 20 min.                                                                                                    |
| 그 Zakładowy plan kont             | Pokaž podglad testu                                                                                                    |
| Dowody księgowe                   |                                                                                                    |

#### Egzamin/ zaliczenie się odbyło. Co dalej?

#### Wchodzimy w zakładkę Oceny:

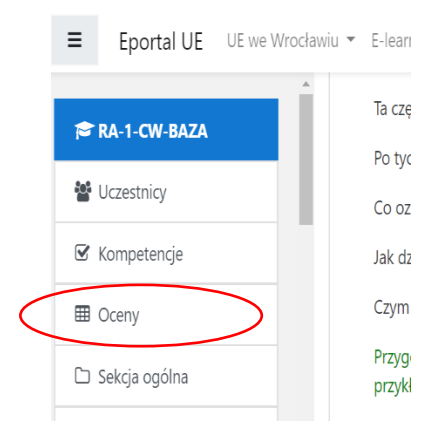

### Po wejściu w zakładkę: Oceny zobaczymy:

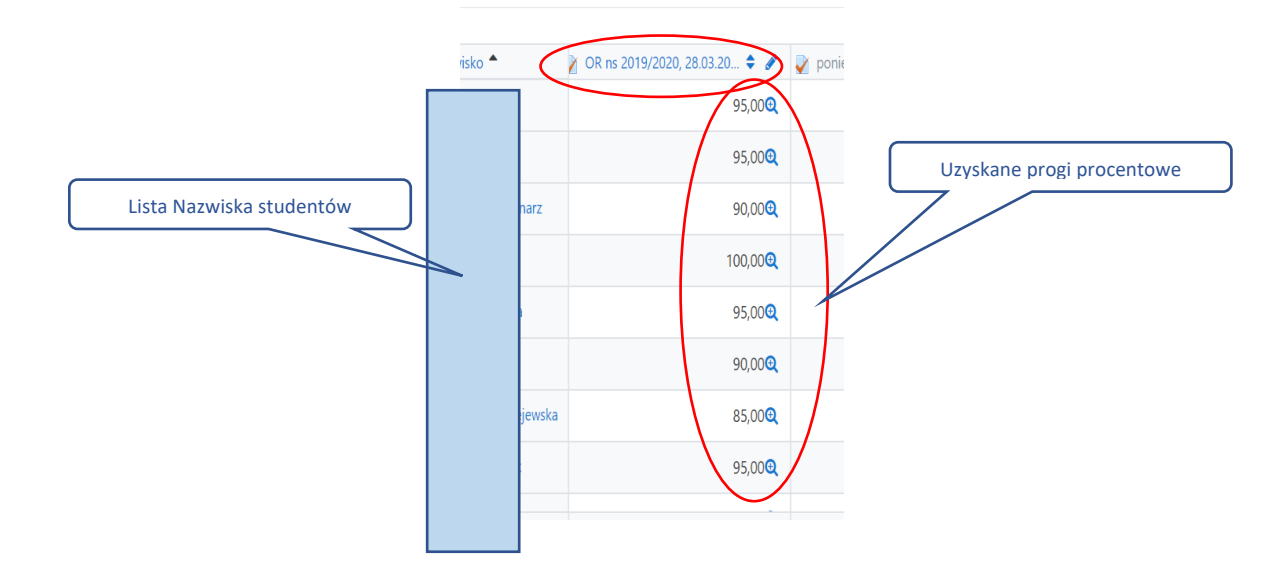

#### Po wejściu w zakładkę Dziennik ocen zobaczymy:

| Dziennik ocen                                                                                     |
|---------------------------------------------------------------------------------------------------|
| Wyświetl Konfiguracja Skale Nazwy ocen Import Eksportuj                                           |
| Dziennik ocen Historia oceniania Raport wyników Podgląd ocen Pojedynczy podgląd Oceny użytkownika |
| Osobne grupy NS1 +                                                                                |
| NS1:146/146                                                                                       |
| Imię Wszystkie A A B C Ć D E E F G H I J K L Ł M N Ń O Ó P Q R S Ś T U V W X Y Z Ź Ź              |
| Nazwisko <u>Wszystkie</u> A A B C Č D E E F G H I J K L Ł M N Ń O Ó P Q R S Ś T U V W X Y Z Ż Ż   |

#### OR-W-BAZA Uczestnicy OR ns 2019/2020, 28.03.2020 Kompetencje Osobne grupy NS1 Podejść: 145 (144 z tej grupy) \$ Zwiń wszystko Dceny Co zawrzeć w raporcie Sekcja ogólna Podejścia od zapisani użytkownicy, którzy próbowali, lub nie, rozwiązać quiz 🕏 Wprowadzenie Podejścia które są 🖲 W toku 🗟 Zaległe 🗟 Zakończony 🗟 Nigdy nie złożony Polityka rachunkowości Pokaż tylko podejścia które zostały ocenione / są oznaczone jako wymagające oceny Księgi rachunkowe Wyświetl opcje Formy i techniki Liczba podejść na stronę: 30 rachunkowości Pokaż / ściągnij oceny dla każdego pytania Zakładowy plan kont Tak 🖨 Dowody księgowe

#### Dalej: raport wyników:

#### W raporcie:

|        |                    |                                                                                      |                           | Ocen pond     | write grupę in         | Oten                   | ponownie gr       | nhá MOL net t | ahisiani       | d                         |                |                |                |                |                |
|--------|--------------------|--------------------------------------------------------------------------------------|---------------------------|---------------|------------------------|------------------------|-------------------|---------------|----------------|---------------------------|----------------|----------------|----------------|----------------|----------------|
| - 1    |                    | Użytkownikom przysługuje tylko jedno podejście do tego testu.                        |                           |               |                        |                        |                   |               |                |                           |                |                |                |                |                |
| -1     | Imię <sub>Ws</sub> | Imie Wuzystkie A A B C Č D E E F G H I J K L Ł M N Ń O O P Q R S Ś T U V W X Y Z Ż Ż |                           |               |                        |                        |                   |               |                | Resetuj ustawienia tabeli |                |                |                |                |                |
| -1     | Nazwisko           | Wszystkie A                                                                          | A B C Ć D E Ę F           | G H I         | JKLŁ                   | M N Ń C                | ÓPQ               | R S Ś T       | UV             | W X Y                     | ZŹŹ            | Ż              |                |                |                |
| - 1    |                    |                                                                                      |                           |               |                        | 1 2 3                  | 4 5               | •             |                |                           |                |                |                |                |                |
|        | Pobierz ta         | abelę danych jak                                                                     | wartości oddzielone prz   | ecinkami (.cs | v) 🕈 Pobie             | erz                    |                   |               |                |                           |                |                |                |                |                |
| owości |                    | lmię /<br>Nazwisko                                                                   | E-mail                    | Stan          | Rozpoczęto             | Zakończono             | Czas<br>wykonania | Ocena/100,0   | Pyt. 1<br>/5,0 | Pyt. 2<br>/5,0            | Pyt. 3<br>/5,0 | Pyt. 4<br>/5,0 | Pyt. 5<br>/5,0 | Pyt. 6<br>/5,0 | Pyt. 7<br>/5,0 |
| Je     |                    | <b>Kamil Kula</b><br>Przegląd                                                        | 170849@student.ue.wroc.pl | Zakończony    | 29 March<br>2020 08:20 | 29 March<br>2020 08:33 | 13 min. 18<br>sek | 90,0          | ✔ 5,0          | ✔ 5,0                     | <b>X</b> 0,0   | ✔ 5,0          | ✓ 5,0          | <b>X</b> 0,0   | ✔ 5,0          |
|        |                    | podejścia<br>Daniel                                                                  |                           |               | AM                     | AM                     |                   |               |                |                           |                |                |                |                |                |

Widoczne są, oprócz osiągniętych progów procentowych, również odpowiedzi na pytania.

Ze względów dowodowych i archiwizacyjnych należy pobrać raport, na przykład jako plik excel.

Wybieramy:

|                                                                                                    | Oceń ponownie grupę 'NS                                                                                                    | 1' Oceń ponownie gru                                                                                         | pę 'NS1' bez zapisywani                                            | a                                                 |                                 |                                                          |                                                |
|----------------------------------------------------------------------------------------------------|----------------------------------------------------------------------------------------------------|----------------------------------------------------------------------------------------------------|--------------------------------------------------------------------|---------------------------------------------------|---------------------------------|----------------------------------------------------------|------------------------------------------------|
|                                                                                                    | Użytkownikom przy                                                                                                    | rsługuje tylko jedno podej:                                                                                  | ście do tego testu.                                                |                                                   |                                 |                                                          |                                                |
| ię Wszystkie A A B C Ć D E Ę                                                                                                    | F G H I J K L Ł M N                                                                                                    | Ń O Ó P Q R                                                                                                  | 5 Ś T U V W X                                                      | Y Z Ź Ż                                           |                                 | Resetuj usta                                             | awienia tabeli                                 |
| azwisko Wszystkie A A B C Ć D                                                                                                    | E E F G H I J K L Ł M                                                                                                    | INŃOÓPQ                                                                                                    | R S Ś T U V                                                        | W X Y Z Ź                                         | Ż                               |                                                          |                                                |
|                                                                                                    | 1                                                                                                    | 2 3 4 5 »                                                                                                    |                                                                    |                                                   |                                 |                                                          |                                                |
| obierz tabelę danych jako Wartości oddz                                                                                                    | ielone przecinkami (.csv) 🗢 Pobierz                                                                                                    | z                                                                                                    |                                                                    |                                                   |                                 |                                                          |                                                |
| Microsoft Exce                                                                                                    | ielone przecinkami (csv)<br>el (.xlsx)<br>oczęto Z                                                                                                    | Czas<br>Zakeńczono wykonania                                                                                 | Pyt. 1<br>Ocena/100,0 /5,0                                         | Pyt. 2 Pyt. 3<br>/5,0 /5,0                        | Pyt. 4<br>/5,0                  | Pyt. 5 Pyt.<br>/5,0 /5,0                                 | 6 Pyt. 7<br>/5,0                               |
| Kamil Kula         Javascript Obje           Przegląd         17         OpenDocumen           podejścia         Portable Docu                          | ect Notation (.json) arch 2<br>nt (.ods) 08:20 2<br>ment Format (.pdf) A                                                                                                    | 29 March<br>2020 08:33<br>AM                                                                                 | <b>90,0</b>                                                        | ✓ 5,0 × 0,0                                       | ✓ 5,0                           | ✓ 5,0 × (                                                | ),0 🗸 5,0                                      |
| Daniel                                                                                                    | a na dysku:                                                                                                    |                                                                                                    |                                                                    |                                                   |                                 |                                                          |                                                |
| Malarz formatów B 1 U · I ⊥                                                                                                    | ·  ♀·▲· ≡≡≡!≝≝ ∄⁵                                                                                                    | ocal i wyśrodkuj 🔹 🎽 👻 %                                                                                     | 000 ,00 →.0 warunkow                                               | e * tabelę *                                      | Ziy                             | Dane w                                                   | ejsci                                          |
| $5$ chowek $f_{5}$ Czdonka<br>$(6 \rightarrow f_{7})$                                                                                                   | 3 Wyrównanie                                                                                                    | e 5 Lie                                                                                                    | izba 🕞                                                             |                                                   |                                 | Style                                                    |                                                |
| A B C                                                                                                    | D E F                                                                                                    | G                                                                                                    | H                                                                  | J                                                 | K                               |                                                          | M (                                            |
| Nazwisko imię     E-mail     Stał       2     -     Zak       3     Zak     Zak       4     Zak     Zak       5     Zak     Zak       7     Zak     Zak | n Rozpoczęt Zakonczor Czas<br>ończor 29 March 29 March 13 m<br>ończor 29 March 29 March 6 mir<br>ończor 29 March 29 March 12 m<br>ończor 29 March 29 March 6 mir<br>ończor 29 March 29 March 9 mir | wykonania Oce<br>nin. 18 sek. 90,0<br>n. 1 sek 95,0<br>nin. 50 sek. 100<br>n. 53 sek. 95,0<br>n. 34 sek 90,0 | na/100,0 Pyt. 1<br>5,0<br>5,0<br>5,0<br>5,0<br>5,0<br>5,0<br>0 5,0 | 5,0 Pyt. 275,0<br>5,0<br>5,0<br>5,0<br>5,0<br>5,0 | 0,0<br>5,0<br>5,0<br>5,0<br>5,0 | 5,0 5,<br>5,0 5,<br>5,0 5,<br>5,0 5,<br>5,0 5,<br>5,0 5, | ,0 0,0<br>,0 0,0<br>,0 5,0<br>,0 5,0<br>,0 5,0 |
| 7 Zak                                                                                                    | ończor 29 March 29 March 8 mir                                                                                                    | n. 18 sek. 95,0                                                                                              | 5,0                                                                | 5,0                                               | 5,0                             | 5,0 5                                                    | ,0 5,0                                         |

Oczywiście w oryginalnym pliku widać dane studentów. Zaznaczony obszar to oceny w procentach. Są podstawą do wystawienia ocen w skali od 2.0 do 5.0 (zgodnie z regulaminem studiów).

# Co widzi student PO zamknięciu egzaminu/ zaliczenia w zakładce "Twoje oceny"?

| Rachunko<br>Kokpit / Moje kursy | DWOŚĆ ĆWICZENIA KOCZAR<br>/ RA-1-CW-BAZA / Test przykładowy / Przykładow                         | y test                                                    |                      |
|---------------------------------|--------------------------------------------------------------------------------------------------|-----------------------------------------------------------|----------------------|
| Przykładow                      | y test                                                                                           |                                                           |                      |
| Zapraszam do rozwią             | zania. Pytania są przypadkowe :)                                                                 |                                                           |                      |
|                                 |                                                                                                  | Dozwolowych podziść: 1                                    |                      |
|                                 |                                                                                                  | Ten test został zamknięty Sunday, 29 March 2020, 16:04 PM |                      |
|                                 |                                                                                                  | Aby wziąć udział w tym quizie, musisz znać hasło          |                      |
|                                 |                                                                                                  | Limit czasu: 10 min.                                      |                      |
| odsumowar                       | nie twoich poprzednich podejść                                                                   |                                                           |                      |
| Stan                            |                                                                                                  | Ocena / 10,0 Przeglad                                     | Informacija zvrrotna |
| Zakończony                      |                                                                                                  | 7,0 Przegląd                                              | 4.0                  |
| Złożony Saturday, 28            | March 2020, 22:23 PM                                                                             |                                                           |                      |
|                                 | Tucio końcowa ocona za to                                                                        |                                                           |                      |
|                                 | Całościowa informacja zwr                                                                        |                                                           |                      |
|                                 | Calosciowa informacja zwro                                                                       | 4.0                                                       |                      |
|                                 |                                                                                                  |                                                           | Ozyskane punkty      |
|                                 |                                                                                                  |                                                           |                      |
|                                 |                                                                                                  |                                                           | $\langle \rangle$    |
|                                 |                                                                                                  |                                                           |                      |
|                                 |                                                                                                  |                                                           |                      |
|                                 |                                                                                                  |                                                           |                      |
|                                 |                                                                                                  |                                                           | zrobił dobrze ja co  |
|                                 |                                                                                                  |                                                           | źłośn dobiżc, d co   |
|                                 |                                                                                                  | He of the state                                           |                      |
| zegląd pyt                      | an i punktow widocznych                                                                          | dla studenta:                                             |                      |
|                                 |                                                                                                  |                                                           |                      |
| Dachunke                        |                                                                                                  |                                                           |                      |
| Rachunke                        | WOSC CWICZENIA KOCZAI                                                                            |                                                           |                      |
| okpit / Moje kursy              | / RA-1-CW-BAZA / Test przykładowy / Przykładowy t                                                | est                                                       |                      |
|                                 |                                                                                                  |                                                           |                      |
| Rozpoczęto                      | Saturday, 28 March 2020, 22:18 PM                                                                |                                                           | Nawigacja w teście   |
| Stan                            | Zakończony                                                                                       |                                                           | 1 2 3 4 5 6 7 8 9    |
| Ukończono                       | Saturday, 28 March 2020, 22:23 PM                                                                |                                                           |                      |
| Wykorzystany<br>czas            | 4 min. 37 sek.                                                                                   |                                                           | 10                   |
| Ocena                           | 7,0 z możliwych do uzyskania 10,0 (70%)                                                          |                                                           | Zakończ przeglad     |
| Informacja<br>zwrotna           | 4.0                                                                                              |                                                           |                      |
|                                 |                                                                                                  |                                                           |                      |
| Pytanie <b>1</b><br>Poprawnie   | Produkty gotowe to:                                                                              |                                                           |                      |
| Oceniono na 1,0                 | Wybierz jedną odpowiedź:                                                                         |                                                           |                      |
| 4.0                             |                                                                                                  |                                                           |                      |
| z 1,0                           | a. wyroby w procesie produkcji                                                                   |                                                           |                      |
| ア Oflaguj<br>pytanie            | <ul> <li>a. wyroby w procesie produkcji</li> <li>b. zapasy kupione w celu odsprzedaży</li> </ul> |                                                           |                      |

#### Opracowanie: dr Joanna Koczar

Pytanie 2

Poprawnie

P Oflagu

Oceni z 1,0 Poprawna odpowiedź to: wyroby gotowe i wykonane usługi

Dowody księgowe podlegają kontroli:

a. organizacyjno-prawnej

🍥 c. formalnej, merytorycznej i rachunkowej 🛩

Wybierz jedną odpowiedź:

b. zarządczej

Wsparcie i testowanie: mgr Radosław Karliński, dr Karol Łopaciński, dr Piotr Oleksyk